# Anleitung zur Erstellung von Datentabellen in Excel

#### Inhalt

| Exceltabellen erzeugen                | 2                                                                                                    |
|---------------------------------------|----------------------------------------------------------------------------------------------------|
| Exceltabelle speichern und bearbeiten | 5                                                                                                    |
| Weitergabe von Exceldaten             | 6                                                                                                    |
| Exceldaten filtern                    | 7                                                                                                    |
| Spalten ausblenden                    | 9                                                                                                    |
| Daten aktualisieren                   | 10                                                                                                    |
|                                       | Exceltabellen erzeugen<br>Exceltabelle speichern und bearbeiten<br>Weitergabe von Exceldaten<br>Exceldaten filtern<br>Spalten ausblenden<br>Daten aktualisieren |

Bezirksamt Lichtenberg Steuerungsdienst StD 4 Ralph Baumann Tel.: 90296 3512 E-Mail: Ralph.Baumann@lichtenberg.berlin.de Stand 13.01.2010

### 1. Exceltabellen erzeugen

Im Internetbrowser melden Sie sich im Listenzugang an und öffnen eine Liste eines Stadtteils.

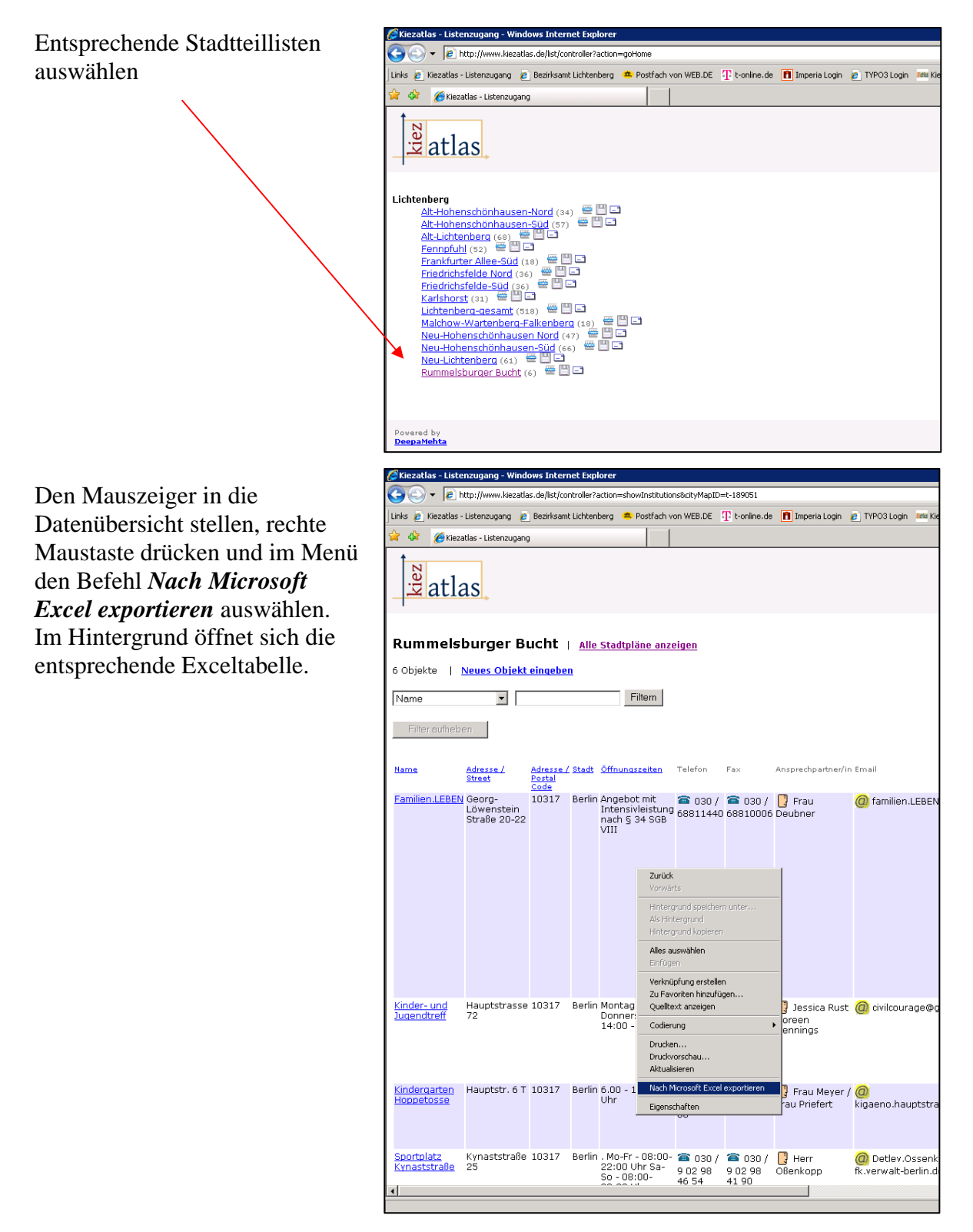

Falls im Menü der rechten Maustaste der Befehl **Nach Microsoft Excel exportieren** fehlt, kann man sich auch anders behelfen.

Kopieren Sie sich den Link, der im Browser erscheint

| 🖉 Kiezatlas - Listenzugang - Windows Internet Explorer                                            |     |
|---------------------------------------------------------------------------------------------------|-----|
| Co () http://www.kiezatlas.de/list/?action=showInstitutions&cityMapID=t-189051                    | _   |
| ] Links 🙋 Kiezatlas - Listenzugang 🍘 Bezirksamt Lichtenberg 🛸 Postfach von WEB.DE 🕂 t-online.de 🔳 | Imp |
| 😪 🎄 🏀 Kiezatlas - Listenzugang                                                                    |     |
| atlas                                                                                             |     |
| Rummelsburger Bucht   Alle Stadtpläne anzeigen                                                    |     |
| 6 Objekte   <u>Neues Objekt eingeben</u>                                                          |     |

Jetzt öffnen Sie Excel, legen eine neue Datei an und gehen in das Menü **Daten** auf **externe Daten importieren** und dort auf **Neue Webanfrage...**.

| 🛛 Microsoft Excel - Mappe1                           |                                                                                                    |                                     |          |                            |
|------------------------------------------------------|----------------------------------------------------------------------------------------------------|-------------------------------------|----------|----------------------------|
| 💌 Datei Bearbeiten Ansicht Einfügen Format Extras    | Dat                                                                                                    | en Eenster ?                        |          |                            |
| -<br>                                                | ₽↓                                                                                                    | Sortieren                           | 10       | 00% - 🕜 📕 🐟 🕿 👘 🕴 🛪 🏹 🚱 📕  |
| : (a) (b) (b) (c) (c) (c) (c) (c) (c) (c) (c) (c) (c |                                                                                                    | <u>F</u> ilter                      |          |                            |
|                                                      |                                                                                                    | Maske                               | A        |                            |
|                                                      |                                                                                                    | T <u>e</u> ilergebnisse             | <b>1</b> |                            |
|                                                      |                                                                                                    | <u>G</u> ültigkeit                  |          | НІК                        |
| 1                                                    |                                                                                                    | Tabelle                             |          |                            |
| 2                                                    | Tras       Daten       Fenster       2         Sortieren       Filter       Maske         Tgilergebnisse       Gütigkeit         Tabelle       Tabelle         Text in Spalten       Gruppierung und Gliederung         BivotTable- und PivotChart-Bericht       Externe Daten importieren         Liste       XML         P       Daten aktualisieren |                                     |          |                            |
| 3                                                    |                                                                                                    | - Konsolidieren                     | ⊢        |                            |
| 5                                                    |                                                                                                    | Gruppierupa upd Gliederupa          |          |                            |
| 6                                                    |                                                                                                    |                                     |          |                            |
| 7                                                    | <u>1</u>                                                                                                    | Prvot Lable- und PrvotChart-Bericht |          |                            |
| 8                                                    |                                                                                                    | Externe Daten importieren           | ě        | Daten importieren          |
| 10                                                   |                                                                                                    | Liste 🕨                             | 1        | Neue <u>W</u> ebabfrage    |
| 11                                                   |                                                                                                    | <u>X</u> ML ►                       | -        | Neue Abfrage erstellen     |
| 12                                                   | 2                                                                                                    | Daten akt <u>u</u> alisieren        |          | Abfrage bearbeiten         |
| 13                                                   | -                                                                                                    |                                     |          | Datenbereichseigenschaften |
| 15                                                   |                                                                                                    |                                     |          | Parameter                  |
| 16                                                   |                                                                                                    |                                     | [?]      |                            |

Neue Webabfrage X Adresse: titutions&cityMapID=t-189051 💽 🔄 🔄 🔄 🖄 🖻 🛃 🚰 Optionen... + Deutschsprachige Bezirksamt Lichtenberg Favoriten Deutschland 🔁 Links (+/-) AllesKlar Metasuchmaschinen Lycos MSN Altavista Acel Anyfinder Neomo Ask Berlin.de (Deutschland) Seekport Findoo Bürgerhaushalt . Bellnet Umkreisfinder iune DieSuche Web.de Ixquick Dino-online Wehtin MetaCrawler Bezirksamt Lichtenberg Importieren Abbrechen Fertig ſ

Im Fenster Neue Webanfrage fügen Sie bei Adresse: den kopierten Link ein.

Jetzt wird der Startbutton geklickt und wenn die Liste im Fenster erscheint, wählen Sie

den Datenbereich aus. Dazu klicken Sie auf den gelben Pfeil am linken Rand des Fensters, so dass ein Rahmen um die Daten entsteht und gehen dann auf den Button Importieren

Im Fenster Daten importieren könne die Einstellungen bleiben, so dass Sie nur noch mit OK bestätigen. Je nach Datenmenge kann es einige Sekunden dauern bis die Daten vollständig in Excel erscheinen.

| eue Webabfrage               |                                      |                              |                                      |                                     |                     |                      |
|------------------------------|--------------------------------------|------------------------------|--------------------------------------|-------------------------------------|---------------------|----------------------|
| dresse: http://www.          | .kiezatlas.de/list/?a                | tion=shc 💌                   | <u>S</u> tart                        | (2) (2) (2)                         | 2   🏒               | Coption              |
| li <u>c</u> ken Sie auf 🔸 ne | eben den Tabellen,                   | die Sie auswä                | ihlen möchter                        | i, und klicken Si                   | e dann auf "I       | mportieren".         |
| atla                         | as                                   |                              |                                      |                                     |                     |                      |
| Rummels                      | burger Bı                            | icht                         | <u>Alle Stad</u>                     | tpläne anze                         | eigen.              |                      |
| Name                         |                                      |                              |                                      | Filtern                             |                     |                      |
| Filter aufheb                | en                                   |                              |                                      |                                     |                     |                      |
| Name                         | <u>Adresse /</u><br>Street           | <u>Adresse / S</u><br>Postal | <u>Stadt Öffnu</u>                   | ngszeiten                           | Telefon             | Fax                  |
| Kicken Sie, um die Ta        | abelle auszuwählen.                  | Code                         |                                      |                                     |                     | _                    |
| Familien.LEBEN               | Georg-<br>Löwenstein<br>Straße 20-22 | 10317 E                      | Berlin Ange<br>Inter<br>nach<br>VIII | bot mit<br>Isivleistung<br>§ 34 SGB | a 030 /<br>68811440 | a 030 ()<br>0 688100 |
|                              |                                      |                              |                                      |                                     |                     |                      |
| -                            |                                      |                              |                                      |                                     |                     |                      |
|                              |                                      |                              |                                      |                                     |                     |                      |
|                              |                                      |                              |                                      |                                     |                     |                      |
| ۹]                           |                                      |                              |                                      |                                     |                     |                      |

# 2. Exceltabelle speichern und bearbeiten

Mit Speicherung der Datei wird auch die Internetverbindung gespeichert. (**Wichtig**, wenn man diese Tabelle an Dritte herausgibt, wird auch die Internetverbindung weitergegeben.)

Über das Menü *Ansicht – Symbolleisten – Externe Daten* erhält man eine zusätzliche Symbolleiste, mit der man später die Aktualisierung der Daten vornehmen kann.

| Microsoft Excel - Mappe1                            |       |                                 |                                                                     |
|-----------------------------------------------------|-------|---------------------------------|---------------------------------------------------------------------|
| Datei Bearbeiten Ansicht Einfügen Format Extras     | Dater | <u>Eenster ?</u>                |                                                                     |
| 🗄 🗋 🚘 🔒 🔒 (🛄 Normal                                 | 2 -   | 🖓 -   🔂 🧕 Σ - Ž  Ž    🛄 🤅       | 🏘 100% 🕞 🔘 💭 🚰 👘 ! 🕺 📆 📵 💂 🌙                                        |
| 🗄 💿 💿 📄 🚮 🛄 Seitenumbruchvorschau                   | рре   | 1                               |                                                                     |
| Arial Aufgabenbereich Strg+F1                       | 9     | % 000 € % % 🗄 🖅 📖               | - 👌 - 🛕 - 📕 Exzellisten aktualisieren 📕                             |
| B10 Symbolleisten                                   | ~     | Standard                        | •                                                                   |
| A Bearbeitungsleiste                                | ~     | Format                          | E                                                                   |
| 1 Name Statusleiste                                 |       | Diagramm                        | lungszejten                                                         |
| 3 Kopf- und Fußzeile                                |       | Dokumentwiederherstellung       | ebormit intensivieistung hach § 34 SGB vili                         |
| 4 🍋 Kommentare                                      | ~     | Externe Daten                   |                                                                     |
| 5 Kinder- und Jugen<br>Benutzerdefinierte Ansighten |       | Formelüberwachung               | htag und Donnerstag von 14:00 - 18:00                               |
| 7 Ganzer Bildschirm                                 |       | Formular                        |                                                                     |
| 8 Kindergarten Hopp Zoom                            |       | Grafik                          | ) - 18.00 Uhr                                                       |
| 9                                                   |       | Liste                           |                                                                     |
| 11 Sportplatz Kynaststraße Kynaststraße 25          |       | PivotTable                      | p-Fr - 08:00-22:00 Uhr Sa-So - 08:00-22:00 Uhr                      |
| 12 Treffpunkt Hauptstr. 72                          |       | Rahmenlinien                    | - Fr 10 - 18 Uhr                                                    |
| 13                                                  | -     | Schutz                          |                                                                     |
| 15                                                  |       | Steuerelement-Toolbox           |                                                                     |
| 16                                                  |       | Text zu Sprachein- und -ausgabe |                                                                     |
| 17                                                  | -     | Überarbeiten                    |                                                                     |
| 19                                                  |       | Überwachungsfenster             |                                                                     |
| 20                                                  |       | Visual Basic                    |                                                                     |
| 21 Wir in Rummelsburg Hauptstr. 6                   | ~     | Web                             | Di: 10.00 - 15.00 Ohr Mi: 15.00 - 18.00 Ohr Fr: 13.00 - 15.00 Ohr u |
| 23                                                  |       | WordArt                         |                                                                     |
| 24                                                  |       | Zeichnen                        |                                                                     |
| 25                                                  | -     | EuroValue                       |                                                                     |
| 27                                                  | ~     | Ralphs                          |                                                                     |
| 28                                                  |       | Angassen                        |                                                                     |
| 30                                                  | L     |                                 | 1                                                                   |
|                                                     |       |                                 |                                                                     |

Falls die Symbolleiste nicht am oberen Rand erscheint, kann man diese mittels Doppelklick auf die Bezeichnung der Symbolleiste, nach oben in einen freien Bereich

neben den anderen Symbolleisten verschieben.

| M    | licrosoft E | xcel - Mappe1            |                                                     |                       |        |                                          |
|------|-------------|--------------------------|-----------------------------------------------------|-----------------------|--------|------------------------------------------|
| : 🔤  | Datei B     | earbeiten <u>A</u> nsich | <u>Einfügen</u> Forma <u>t</u> E <u>x</u> tras Date | n Eenster ?           |        |                                          |
| 8 🗅  | 💕 🔒         | 🔒 🔒 🖾 🕰                  | 🍄 🚉   🌡 🗈 🕰 • 🕩   🄊 •                               | 🔍 - 🔀 🤶 Σ - 👌         | Ă↓     | 🏭 📣 100% 🝷 🕝 💂                           |
| : @  | 6           | 🔟 🚮 🔍 Ear                | voriten 🕶   Wechseln zu 🕶   📑   Mappe               | 1                     |        |                                          |
| Aria | al          | • 10 •                   | F K U   📰 🗮 📑 🗐                                     | % 000 € 號 🖧 🕯         | •      | 🔛 🔹 🌺 🗸 📲 🗄 Excellisten aktualisiere     |
|      | A1          |                          |                                                     |                       |        |                                          |
|      |             | A                        | В                                                   | C                     | D      |                                          |
| 1    | Name        |                          | Adresse / Street                                    | Adresse / Postal Code | Stadt  | Öffnungszeiten                           |
| 2    | Familien.   | LEBEN                    | Georg-Löwenstein Straße 20-22                       | 10317                 | Berlin | Angebot mit Intensivleistung nach § 34   |
| 3    |             |                          |                                                     |                       |        |                                          |
| 4    |             |                          |                                                     |                       |        |                                          |
| 5    | Kinder- u   | ind Jugendtreff          | Hauptstrasse 72                                     | 10317                 | Berlin | Montag up/d Donnerstag von 14:00 - 18:   |
| 6    |             |                          |                                                     |                       |        |                                          |
| 7    |             |                          |                                                     |                       |        |                                          |
| 8    | Kinderga    | rten Hoppetosse          | Hauptstr. 6 T                                       | 10317                 | Berlin | 6.00 18.00 Uhr                           |
| 9    |             |                          |                                                     |                       |        | /                                        |
| 10   | -           |                          |                                                     |                       |        | /                                        |
| 11   | Sportplat   | tz Kynaststraße          | Kynaststraße 25                                     | 10317                 | Berlin | /. Mo-Fr - 08:00-22:00 Uhr Sa-So - 08:00 |
| 12   | Trettpunk   | at                       | Hauptstr. 72                                        | 10317                 | Berlyn | Mo - Fr 10 - 18 Uhr                      |
| 13   |             |                          |                                                     |                       |        |                                          |
| 14   |             |                          |                                                     |                       |        |                                          |
| 15   |             |                          |                                                     | Externe I             | )aten  | ▼ X                                      |
| 10   |             |                          |                                                     | 🗇 😭 '                 |        | × 1 🗄 📵                                  |
| 10   |             |                          |                                                     |                       |        |                                          |
| 10   |             |                          |                                                     |                       |        |                                          |
| 19   |             |                          |                                                     |                       |        |                                          |
|      |             |                          |                                                     |                       |        | ▶                                        |

Doppelklick

Ich habe mir für jeden Stadtteil eine Datei abgespeichert und aktualisiere über ein Makro alle Dateien per Knopfdruck.

## 3. Weitergabe von Exceldaten

Wenn Sie Daten als Exceltabelle versenden, versenden Sie gleichzeitig die Internetverbindung.

Um diese Internetverbindung zu Löschen, speichern Sie die zu versendende Datei unter einem anderen Dateinamen. Danach klicken Sie im Tabellenblatt die rechte Maustaste und wählen **Datenbereichseigenschaften** aus.

Im Bereich Abfragedefinition nehmen Sie das Häkchen bei Abfragedefinition speichern heraus.

Mit OK bestätigen und die Datei nochmals speichern.

| Name:       ExterneDaten_1         Abfragedefinition                                                                                                    | Eigenschaften des externen Datenbereiches                                                                                                    |
|----------------------------------------------------------------------------------------------------|----------------------------------------------------------------------------------------------------|
| Abfragedefinition          Abfragedefinition         Image: Abfragedefinition speichern         Image: Abfragedefinition speichern         Aktualisierungsteuerelement         Image: Aktualisierung alle 60         Image: Aktualisierung alle 60         Image: Aktualisierung alle 60         Image: Aktualisierung alle 60         Image: Aktualisierung alle 60         Image: Aktualisierung alle 60         Image: Aktualisierung alle 60         Image: Aktualisierung alle 60         Image: Aktualisierung alle 60         Image: Aktualisierung alle 60         Image: Aktualisierung alle 60         Image: Aktualisierung alle 60         Image: Aktualisierung alle 60         Image: Aktualisierung alle 60         Image: Aktualisierung alle 70         Image: Aktualisierung alle 70         Image: Aktualisierung alle 70         Image: Aktualisierung alle 70         Image: Aktualisierung alle 70         Image: Aktualisierung alle 70         Image: Aktualisierung alle 70         Image: Aktualisierung alle 70         Image: Aktualisierung alle 70         Image: Aktualisierung alle 70         Image: Aktualisierung alle 70         Image: Aktualisierung alle 70         Image: Aktualisierung alle 70         Image: Aktualisie | Name: ExterneDaten_1                                                                                                    |
| Aktualisierungssteuerelement  Aktualisierung im Eintergrund zulassen  Aktualisierung im Eintergrund zulassen  Aktualisierung im Eintergrund zulassen  Aktualisierung im Eintergrund zulassen  Aktualisierung und Layout  Feldnamen einschließen  Sortieren/Filtern/Layout für Spalte beibehalten  Zellennummern einschließen  Venn sich die Anzahl der Zellen nach der Aktualisierung beibehalten  Sortieren, nicht verwendete Zellen löschen  Ganze Zellen für neue Daten einfügen, nicht verwendete Zellen löschen  Ganze Zellen für neue Daten einfügen, nicht verwendete Zellen löschen  Fgrmeln in angrenzenden Zellen ausfüllen  Kenn  Abbrechen                                                                                                    | Abfragedefinition                 ✓ Abfragedefinition speichern                 ✓ Kennwort speichern                                                                                                    |
| Datenformatierung und Layout<br>✓ Feldnamen einschließen<br>✓ Sortieren/filkern/Layout für Spalte beibehalten<br>✓ Spaltenbeite ginstellen<br>✓ Spaltenbeite ginstellen<br>Wenn sich die Anzahl der Zellen nach der Aktualisierung ändert:<br>C Zellen für neue Daten einfügen, nicht verwendete Zellen löschen<br>C Ganze Zeilen für neue Daten einfügen, nicht verwendete Zellen löschen<br>© Bestehende Zellinhalte ügerschreiben, nicht verwendete Zellen löschen<br>© Bestehende Zellinhalte ügerschreiben, nicht verwendete Zellen löschen<br>© Bestehende Zellinhalte ügerschreiben, nicht verwendete Zellen löschen<br>© Ganze Zellen für neue Daten einfügen, nicht verwendete Zellen löschen<br>© Bestehende Zellinhalte ügerschreiben, nicht verwendete Zellen löschen<br>© K Abbrechen                                                                                                    | Aktualisierungssteuerelement  Aktualisierung im Hintergrund zulassen  Aktualisierung alle 60   Aktualisierung alle 60   Aktualisieren beim Offnen der Datei  Vor dem Speichern externe Daten aus dem Arbeitsblatt entferne                                                                          |
| Wenn sich die Anzahl der Zeilen nach der Aktualisierung ändert: C Zellen für neue Daten einfügen, nicht verwendete Zellen löschen G Ganze Zellen für neue Daten einfügen, nicht verwendete Zellen löschen Bestehende Zellinhalte überschreiben, nicht verwendete Zellen löschen Formeln in angrenzenden Zellen ausfüllen                                                                                                    | Datenformatierung und Layout<br>Feldnamen einschließen<br>Zeilennummern einschließen<br>Zeilformatierung beibehalten<br>Spaltenbreite ginstellen                                                                                                    |
| Formeln in angrenzenden Zellen ausfüllen           OK         Abbrechen                                                                                                    | Wenn sich die Anzahl der Zeilen nach der Aktualisierung ändert:<br>C Zellen für neue Daten einfügen, nicht verwendete Zellen löschen<br>C Ganze Zeilen für neue Daten einfügen, nicht verwendete Zellen löschen<br>C Bestehende Zellinhalte ü <u>b</u> erschreiben, nicht verwendete Zellen löschen |
|                                                                                                    | Formeln in angrenzenden Zellen ausfüllen                                                                                                    |

### 4. Exceldaten filtern

Um bestimmte Daten zu erhalten kann man diese filtern. Die erste Zeile der Tabelle

| <b>N</b> | licrosoft Excel - Mappe1                                 |                                      |                            |         |                                                 |  |  |  |  |  |
|----------|----------------------------------------------------------|--------------------------------------|----------------------------|---------|-------------------------------------------------|--|--|--|--|--|
| :2       | <u>D</u> atei <u>B</u> earbeiten <u>A</u> nsicht         | Einfügen Forma <u>t</u> Extras Dater | <u>n E</u> enster <u>?</u> |         |                                                 |  |  |  |  |  |
| 1        | 💕 🛃 💪 🔒 🖪 🕰 I                                            | 🍄 🚉   🌡 🗈 🛍 - 🕩   49 -               | 🔍 -   🕃 🤮 Σ - 👌            | ZA↓   [ | 🏨 45 100% 🔹 🞯 📕 i 🤧 😭 👘 🕴 🕺 🚳 胃                 |  |  |  |  |  |
| : @      | 🐵 🐵   🖄 😰   🚮 😋 Eavoriten *   Wechseln zu *   🤯   Mappe1 |                                      |                            |         |                                                 |  |  |  |  |  |
| Ari      | al 🔹 10 💌                                                | F K U   E E E E                      | % 000 € % 🐝 🗿              |         | 🔆 🔹 🌺 🔹 💂 İ Excellisten aktualisieren 🍃         |  |  |  |  |  |
|          | A1 🔻 🎜 N                                                 | lame                                 |                            |         |                                                 |  |  |  |  |  |
|          | А                                                        | В                                    | C                          | D       | E                                               |  |  |  |  |  |
| 1        | Name                                                     | Adresse / Street                     | Adresse / Postal Code      | Stadt   | Öffnungszeiten                                  |  |  |  |  |  |
| 2        | Familien.LEBEN                                           | Georg-Löwenstein Straße 20-22        | 10317                      | Berlin  | Angebot mit Intensivleistung nach § 34 SGB VIII |  |  |  |  |  |
| 3        |                                                          |                                      |                            |         |                                                 |  |  |  |  |  |
| 4        |                                                          |                                      |                            |         |                                                 |  |  |  |  |  |
| 5        | Kinder- und Jugendtreff                                  | Hauptstrasse 72                      | 10317                      | Berlin  | Montag und Donnerstag von 14:00 - 18:00         |  |  |  |  |  |
| 6        |                                                          |                                      |                            |         |                                                 |  |  |  |  |  |
| 7        |                                                          |                                      |                            |         |                                                 |  |  |  |  |  |
| 8        | Kindergarten Hoppetosse                                  | Hauptstr. 6 T                        | 10317                      | Berlin  | 6.00 - 18.00 Uhr                                |  |  |  |  |  |
| 9        |                                                          |                                      |                            |         |                                                 |  |  |  |  |  |
| 10       |                                                          |                                      |                            |         |                                                 |  |  |  |  |  |

enthält die Spaltenbezeichnungen. In den Zeilen darunter befinden sich die zu filternden Daten. Sie setzen den Mauszeiger in die erste Zelle (A1) siehe Beispiel oben. Über das Menü **Daten – Filter – AutoFilter** werden automatisch in der gesamten Spaltenüberschriftenzeile Filter gesetzt.

Über diese Filter können Sie sich die benötigten Daten bereitstellen. **Nachteilig** ist, dass bei Aktualisierung der Daten die Filtereinstellungen verlorengehen.

| <u>1</u> | 1icrosoft Excel - Mappe1                         |                                                           |     |                                    |   |                             |
|----------|--------------------------------------------------|-----------------------------------------------------------|-----|------------------------------------|---|-----------------------------|
| :2       | <u>D</u> atei <u>B</u> earbeiten <u>A</u> nsicht | <u>E</u> infügen <mark>Forma<u>t</u> E<u>x</u>tras</mark> | Dat | en <u>F</u> enster <u>?</u>        |   |                             |
|          | 📴 🖬 🖪 🔒 🖪 🖪                                      | 🍄 🚉   🐰 🗈 🛍 - 🛷                                           | ₽↓  | Sortieren                          |   | 100% 👻 🕜 📱 🎰 😭              |
| : (2)    | 🔘 🖹 📄 🚮 🔇 Eav                                    | oriten 🕶 🛛 Wechseln zu 🕶 🛛 😽 🗌                            |     | Eilter                             | ≯ | Auto <u>F</u> ilter         |
| Ari      | al • 10 •                                        |                                                           |     | Maske                              |   | Alle anzeigen               |
|          | Al 🔻 🌆                                           | lame                                                      |     | Teilergebnisse                     |   | Spezialfilter               |
|          | A                                                | В                                                         | 1   | <u>G</u> ültigkeit                 |   |                             |
| 1        | Name                                             | Adresse / Street                                          |     | Tabelle                            |   | ngszeiten                   |
| 2        | Familien.LEBEN                                   | Georg-Löwenstein Straße 2                                 |     | Text in Spalten                    |   | bot mit Intensivleistung na |
| 3        |                                                  |                                                           |     | <br>Konsolidieren                  |   |                             |
| 5        | Kinder- und Jugendtreff                          | Hauptstrasse 72                                           |     | Cruppierung und Cliederung         |   | ag und Donnerstag von 14    |
| 6        |                                                  |                                                           |     | aruppierang ana allederang         |   | 3                           |
| 7        |                                                  |                                                           | 1   | PivotTable- und PivotChart-Bericht |   |                             |
| 8        | Kindergarten Hoppetosse                          | Hauptstr. 6 T                                             |     | Externe Daten importieren          | ► | - 18.00 Uhr                 |
| 9        |                                                  |                                                           |     | Liste                              | • |                             |
| 10       | Sportplatz I/upgatatroßa                         | Vunaatatraße 35                                           |     | XMI                                | • |                             |
| 12       | Treffnunkt                                       | Hauntstr 72                                               |     |                                    |   | Fr 10 - 18 Uhr              |
| 13       | Toipant                                          | naupton, rz                                               | 1   | Daten aktualisieren                |   |                             |
| 14       |                                                  |                                                           |     |                                    |   |                             |

Wenn Sie bestimmte Daten filtern wollen, wie z.B. alle freien Träger, klicken Sie auf das entsprechende Dreieck in der Spalte **Träger/Art** und wählen "**frei"** aus.

| 🔀 Microsoft Excel - 12 Rummelsburg                |                                            |                      |                           |                         |                  |
|---------------------------------------------------|--------------------------------------------|----------------------|---------------------------|-------------------------|------------------|
| I Datei Bearbeiten Ansicht Einfügen Forma         | <u>t Ex</u> tras Date <u>n</u> <u>F</u> er | nster <u>?</u>       |                           |                         |                  |
| i 🗅 😂 🛃 💪 🔒 🛃 🕰 🖏 🖏 🖬                             | 🖺 = 🛷   🧐 = 🕅 -                            | 🕃 🤮 Σ - 👌            | 🗼 🏹   🛄 🦓 100%            | 🔹 🕐 📮 i 🤧 😭 🔹           | ! 🕅 🎦 🕕          |
| 🕴 💿 🍥 📄 📓 🕺 🚮 🔇 Eavoriten 🕶 🛛 W <u>e</u> chseln z | :u 🕶   📑   \\LIBG0771\Be                   | enutzer\$\L110087\De | sktop\Kiezatlas\12 Rummel | sburç 👻 🥃               |                  |
| Arial • 10 • F K U                                | 畫 🗏 🛃 🕎 % (                                | 000 € % 🐝 🕯          | E 🖅   🖂 • 🖄 • 🗛           | 👻 💂 Excellisten aktuali | sieren 💂         |
| C8 👻 🏂 10317                                      |                                            |                      |                           |                         |                  |
| A                                                 | P                                          | Q                    | R                         | S                       | Т                |
| 1 Name 🗸 🗸                                        | Träger / Name 🛛 💌                          | Träger / Art 🛛 🖵     | Sonstiges 📃 👻             | Administrator Infos 💌   | Zuletzt geändert |
| 2 Familien.LEBEN                                  | Sozialdiakonisch Aufs                      | teigend sortieren    | Familien.LEBEN ist e      | in gemeinwesenintegr    | 23.11.200        |
| 3                                                 | ADSC                                       | eigend sortieren     |                           |                         |                  |
| 4                                                 | (Alle)                                     | )                    |                           |                         |                  |
| 5 Kinder- und Jugendtreff                         | Verein zur Förde (Top                      | 10)                  |                           |                         | 03.12.20         |
| 6                                                 | frei                                       | utzerdenniert)       |                           |                         |                  |
| 7                                                 | komn                                       | munal                |                           |                         |                  |
| 8 Kindergarten Hoppetosse                         | Kindergärten Nol (Leer                     | re)<br>Maara)        |                           | Ansicht in Google Ma    | 25.05.20         |
| 9                                                 |                                            | iueere)              |                           |                         |                  |
|                                                   |                                            |                      |                           | A 1111 A 114            | 01.10.00         |
| 11 Sportplatz Kynaststralse                       | Bezirksamt Lichtenbe                       | e kommunal           | . Nutzung durch Bezi      | Ansicht in Google Ma    | 01.12.20         |
| 12 Ireπpunkt                                      | Die Kappe e. V.                            | trei                 |                           | Ansient in Google Ma    | 16.12.20         |
| 13                                                |                                            |                      |                           |                         |                  |
| 14                                                |                                            |                      |                           |                         |                  |
| 10                                                |                                            |                      |                           |                         |                  |
| 17                                                |                                            |                      |                           |                         |                  |
| 18                                                |                                            |                      |                           | Seit                    | e 7 von 11       |
| 10                                                |                                            |                      |                           | 201                     |                  |

#### Anmerkungen

• Wenn Sie einen Filter auf eine Spalte anwenden, sind für andere Spalten nur die Filter verfügbar, die in dem momentan gefilterten Bereich angezeigt werden.

#### Wie wird's gemacht?

Ein kurzes Beispiel:

- Sie wollen nach einer Textzeichenfolge am Anfang oder Ende filtern
  - 1. Klicken Sie in der Spalte mit dem zu filternden Text auf das Dreieck, und klicken Sie dann auf **Benutzerdefiniert**.
  - 2. Klicken Sie im linken Feld auf **beginnt mit** oder **beginnt nicht mit** oder **endet mit** oder **endet nicht mit**.
  - 3. Geben Sie den gewünschten Text im rechten Feld ein.
  - 4. Wenn Sie Textwerte suchen, bei denen nur einige Zeichen übereinstimmen, verwenden Sie ein Platzhalterzeichen.

Die folgenden Platzhalterzeichen können als Kriterien für Vergleiche beim Filtern sowie zum Suchen und Ersetzen von Inhalten verwendet werden.

| Bedeutung                             | Gefundene<br>Zeichen                                                                                        |
|---------------------------------------|----------------------------------------------------------------------------------------------------|
| ? (Fragezeichen)                      | Ein beliebiges einzelnes Zeichen<br>Die Eingabe <b>Schmi?d</b> gibt z. B. "Schmied" und<br>"Schmidt" zurück |
| * (Sternchen)                         | Eine beliebige Anzahl von Zeichen<br>Die Eingabe <b>*ost</b> gibt z. B. "Nordost" und<br>"Südost" zurück    |
| ~ (Tilde), gefolgt von ?, *<br>oder ~ | Fragezeichen, Sternchen oder Tilde<br>Beispiel: gj91~? findet "gj91?"                                       |

- 5. Um weitere Suchkriterien hinzuzufügen, klicken Sie auf **Und** oder **Oder** und wiederholen dann den vorherigen Schritt.
- Sie wollen eine Liste aller Schulen erstellen, d.h. Sie filtern nach einem bestimmten Text (z.B. "Schulen")
  - 1. Klicken Sie in der Spalte z.B. *Name* auf das Dreieck, und klicken dann auf **Benutzerdefiniert**.
  - 2. Klicken Sie im linken Feld auf enthält.
  - 3. Geben Sie den gewünschten Text im rechten Feld ein z.B. "schule".

Sie erhalten als gefiltertes Ergebnis alle Einrichtungen, die im Namen "schule" enthalten.

Möchten Sie wieder alle Daten anzeigen lassen oder in einer anderen Spalte filtern, sollten Sie den eingestellten Filter wieder rückgängig machen, indem Sie auf das blaue Dreieck (das Dreieck ist blau, wenn der Filter in der Spalte aktiv ist) klicken und **alle** auswählen.

Wenn Sie einfach nur die Leerzeilen weglassen wollen klicken Sie in der jeweiligen Spalte auf Filter und wählen **Nichtleere** aus.

## 5. Spalten ausblenden

Möchten Sie nur bestimmte Daten in der Exceltabelle anzeigen lassen (Name der Einrichtung, Telefonnummer und Ansprechpartner) so können Sie die nicht benötigten Spalten wie z.B. Spalte **B** (Adresse/Street) ausblenden.

Spalte markieren und im Menü *Format* – *Spalte – ausblenden* auswählen. Sie können jederzeit diese ausgeblendeten Spalten über das Menü *Format – Spalte – einblenden* wieder sichtbar machen. Dazu muss die Spalte vor und nach der ausgeblendeten markiert werden.

| 📧 Microsoft Excel -   | Mappe1             |               |       |                             |                  |                 |                             |                   |            |          |         |       |
|-----------------------|--------------------|---------------|-------|-----------------------------|------------------|-----------------|-----------------------------|-------------------|------------|----------|---------|-------|
| 🐏 Datei Bearbeit      | en <u>A</u> nsicht | Einfügen      | For   | na <u>t</u> E <u>x</u> tras | Daten            | <u>F</u> enster | 2                           |                   |            |          |         |       |
| i 🗅 💕 🖬 🖪 🔒           | ) 🖪 🖪              | 🍄 📖 🕽         | 1     | <u>z</u> ellen              | SI               | rg+1            | 1 😣                         | Σ · Å             |            | 11 🚯     | 100%    | •     |
|                       | 🚮 🔍 Eavo           | oriten 🕶   We |       | Z <u>e</u> ile              |                  | •               |                             |                   |            |          |         |       |
| Arial                 | • 10 •             | FKU           |       | Spa <u>l</u> te             |                  | •               | $\stackrel{\bigstar}{\Box}$ | <u>B</u> reite    |            |          |         | Α-    |
| B1 👻                  | fx A               | dresse / St   |       | <u>B</u> latt               |                  | •               |                             | Optimale B        | Breite fes | tlegen   | - 11    |       |
| A                     |                    |               |       | Auto <u>F</u> ormat         |                  |                 |                             | Ausblende         | n          |          |         |       |
| 1 Name                | -                  | Adresse /     |       | Be <u>d</u> ingte Forr      | jte Formatierung |                 |                             | Einblenden        |            |          | eit     | aiten |
| 2 Familien.LEBE       | :N                 | Georg-Löw     |       | Format <u>v</u> orlag       | e                |                 |                             | <u>S</u> tandardt | preite     |          | It      | Inte  |
| 4                     |                    |               |       |                             |                  |                 |                             |                   |            |          |         |       |
| 5 Kinder- und Ju      | gendtreff          | Hauptstras    | se 7  | 2                           |                  |                 |                             | 10317             | Berlin     | Monta    | g und   | Don   |
| 6                     |                    |               |       |                             |                  |                 |                             |                   |            |          |         |       |
| ′<br>8 Kindergarten ⊢ | oppetosse          | Hauptstr. B   | бΤ    |                             |                  |                 |                             | 10317             | Berlin     | 6.00 - 1 | 18.00   | Uhr   |
| 9                     |                    |               |       |                             |                  |                 |                             |                   |            |          |         |       |
| 10                    |                    |               |       |                             |                  |                 |                             |                   |            |          |         |       |
| 11 Sportplatz Kyr     | aststraße          | Kynaststra    | iße 2 | 25                          |                  |                 |                             | 10317             | Berlin     | . Mo-F   | r - 08: | 00-2  |
| 12 Treffnunkt         |                    | Hauntetr 7    | 12    |                             |                  |                 |                             | 10317             | Berlin     | IMo - E  | r 10 -  | 18.1  |

| 🕱 Microsoft Excel - Mappe 1 |                                                  |                                 |                                                 |                                         |            |  |  |
|-----------------------------|--------------------------------------------------|---------------------------------|-------------------------------------------------|-----------------------------------------|------------|--|--|
| :2                          | <u>D</u> atei <u>B</u> earbeiten <u>A</u> nsicht | <u>E</u> infügen Forma <u>t</u> | E <u>x</u> tras Date <u>n F</u> enster <u>?</u> |                                         |            |  |  |
| 1                           | 🚰 🛃 🖪 🔒 🖪 🖪                                      | 🍄 📖   🐰 🗈 🛍                     | - 🛷   🌖 - (° -   🎛 🧕 Σ                          | - 21 XI   🛄 🛷                           | 100% 👻 🕜 💂 |  |  |
| : @                         | 🕲 🕲 🕅 🕼 🗘 Eavoriten 🔹 Wechseln zu 🔹 📑 Mappe1     |                                 |                                                 |                                         |            |  |  |
|                             |                                                  |                                 |                                                 |                                         |            |  |  |
|                             | H30 <b>▼</b> <i>f</i> ∗                          | _ ,                             | , , , , , , , , , , , , , , , , , , ,           | · · - · · · · · · · · · · · · · · · · · |            |  |  |
|                             | A                                                | F                               | Н                                               | Т                                       | V          |  |  |
| 1                           | Name 💌                                           | Telefon 🗾 💌                     | Ansprechpartner/in 🚽                            | Zuletzt geänd 🗲                         |            |  |  |
| 2                           | Familien.LEBEN                                   | 030 / 68811440                  | Frau Deubner                                    | 23.11.2009                              |            |  |  |
| 3                           |                                                  |                                 |                                                 |                                         |            |  |  |
| 4                           |                                                  |                                 |                                                 |                                         |            |  |  |
| 5                           | Kinder- und Jugendtreff                          | 030761203497                    | Jessica Rust Doreen Hennings                    | 03.12.2009                              |            |  |  |
| b<br>7                      |                                                  |                                 |                                                 |                                         |            |  |  |
|                             | Vinderseten Henneteren                           | 020 557 200 60                  | Erou Meuer ( Erou Driefert                      | 25.05.2000                              |            |  |  |
| 0                           | Kindergarten Hoppetosse                          | 030 - 337 330 60                | Frau Weyer / Frau Phelen                        | 25.05.2009                              |            |  |  |
| 10                          |                                                  |                                 |                                                 |                                         |            |  |  |
| 11                          | Snortnlatz Kynaststraße                          | 030 / 9 02 98 46 54             | Herr Oßenkonn                                   | 01 12 2009                              |            |  |  |
| 12                          | Treffnunkt                                       | 030-50159044                    | Christina Ryhak                                 | 16 12 2009                              |            |  |  |
| 13                          |                                                  | 000 00100011                    | onnotina rejoare                                | 10.12.2000                              |            |  |  |
| 14                          |                                                  |                                 |                                                 |                                         |            |  |  |
| 15                          |                                                  |                                 |                                                 |                                         |            |  |  |
| 16                          |                                                  |                                 |                                                 |                                         |            |  |  |
| 17                          |                                                  |                                 |                                                 |                                         |            |  |  |
| 18                          |                                                  |                                 |                                                 |                                         |            |  |  |
| 19                          |                                                  |                                 |                                                 |                                         |            |  |  |
| 20                          |                                                  |                                 |                                                 |                                         |            |  |  |
| 21                          | Wir in Rummelsburg                               | 030 - 550 059 00                | Sibylle Frau Müller                             |                                         |            |  |  |
| 22                          |                                                  |                                 |                                                 |                                         |            |  |  |
| 23                          |                                                  |                                 |                                                 |                                         |            |  |  |

### Beispiel für eine Telefonliste:

Diese festgelegte Struktur bleibt nach der Aktualisierung der Daten erhalten. Nachteil ist, dass die Spaltenreihenfolge nicht geändert werden kann.

So können Sie diese Tabelle unter *Telefonübersicht aller Einrichtungen des Stadtteils* speichern.

Müssen Sie Ihre Daten in der Tabelle scrollen, empfiehlt es sich, die Spaltenüberschriftenzeile zu fixieren. So bleiben beim Scrollen die Spaltenüberschriften immer am oberen Rand der Tabelle.

| 🔀 Microsoft Excel - Mappe1                                                   |                                                  |          |         |                                                   |                             |       |
|------------------------------------------------------------------------------|--------------------------------------------------|----------|---------|---------------------------------------------------|-----------------------------|-------|
| 🐏 Datei Bearbeiten Ansicht Einfügen Forma                                    | <u>t Ex</u> tras Date <u>n E</u> enster <u>?</u> |          |         |                                                   |                             | hilf  |
| 🗓 📴 🛃 💪 🖂 🕰 🖏 🐇 🖧 🖄 🖏 🐮 • 🏈 • 🔍 • 🔀 😓 Σ • 2↓ 🗼 📖 🛷 100% - • @ 📕 💀 👘 🕴 🕺 🖏 💿  |                                                  |          |         |                                                   |                             |       |
| 🐵 🐵 🖻 🖆 🟠 😋 Eavorten * Wechseln zu * 📑 Mappel 🔹                              |                                                  |          |         |                                                   |                             |       |
| Arial 🔹 10 🔹 🗜 🔏 🖳 🚟 🚟 🖼 🗐 % 000 € % % 🎼 律 🔛 🖏 🛧 🖕 Excellisten aktualisieren |                                                  |          |         |                                                   |                             |       |
| A2 🔻 🏂 Familien.LEBEN                                                        |                                                  |          |         |                                                   |                             |       |
| A                                                                            | В                                                | С        | D       | E                                                 | F                           |       |
| 1 Name 🔹                                                                     | Adresse / Street 📃 👻                             | Adress 🗸 | Stadt 星 | Öffnungszeiten                                    | <ul> <li>Telefon</li> </ul> |       |
| 2 Familien.LEBEN                                                             | Georg-Löwenstein Straße 20-22                    | 10317    | Berlin  | Angebot mit Intensivleistung nach § 34 SGB VIII   | 030 / 68811440              | 03    |
| 3                                                                            |                                                  |          |         |                                                   |                             |       |
| 4                                                                            |                                                  |          |         |                                                   |                             |       |
| 5 Kinder- und Jugendtreff                                                    | Hauptstrasse 72                                  | 10317    | Berlin  | Montag und Donnerstag von 14:00 - 18:00           | 030 / 61203497              |       |
| 6                                                                            |                                                  |          |         |                                                   |                             |       |
| 7                                                                            |                                                  |          |         |                                                   |                             |       |
| 8 Kindergarten Hoppetosse                                                    | Hauptstr. 6 T                                    | 10317    | Berlin  | 6.00 - 18.00 Uhr                                  | 030 - 557 398 60            | 1     |
| 9                                                                            |                                                  |          |         |                                                   |                             |       |
| 10                                                                           |                                                  |          |         |                                                   |                             |       |
| 11 Sportplatz Kynaststraße                                                   | Kynaststraße 25                                  | 10317    | Berlin  | . Mo-Fr - 08:00-22:00 Uhr Sa-So - 08:00-22:00 Uhr | 030 / 9 02 98 46            | 54 03 |
| 12 Treffnunkt                                                                | Hauntstr 72                                      | 10317    | Berlin  | Mo - Er 10 - 18 Ubr                               | 030-50159044                |       |

Klicken Sie dazu mit dem Mauszeiger unterhalb der zu fixierenden Zeile ganz links (Zelle A2) und wählen dann im Menü **Fenster** den Befehl Fenster fixieren aus.

### 6. Daten aktualisieren

![](_page_9_Figure_4.jpeg)

Das Symbol

![](_page_9_Picture_6.jpeg)

Abfrage bearbeiten beinhaltet die Internetverbindung, die im Feld

Adresse: steht, die Auswahl des Datenbereiches und einige Formatierungseinstellungen. Wenn Sie die Exceltabelle wie unter Punkt 1 erzeugt haben, werden in diesem Formular alle Daten automatisch eingetragen.

| Webabfrage bearbeiten                                                                                             |                                      |                                                  |              |                                                         |                     |                     |
|----------------------------------------------------------------------------------------------------|--------------------------------------|--------------------------------------------------|--------------|---------------------------------------------------------|---------------------|---------------------|
| Adresse: http://www.kiezatlas.de/list/controller?a🔽 🛛 🚱 💿 🖄 😰 🛃 🙀 Optionen                                        |                                      |                                                  |              |                                                         |                     |                     |
| Kli <u>c</u> ken Sie auf 💿 neben den Tabellen, die Sie auswählen möchten, und klicken Sie dann auf "Importieren". |                                      |                                                  |              |                                                         |                     |                     |
| 6 Objekte                                                                                                    |                                      |                                                  |              |                                                         |                     | <b>_</b>            |
| Name                                                                                                    | •                                    |                                                  |              | Filtern                                                 |                     |                     |
| Filter aufheb                                                                                                    | en                                   |                                                  |              |                                                         |                     |                     |
|                                                                                                    |                                      |                                                  |              |                                                         |                     |                     |
| Mame                                                                                                    | <u>Adresse /</u><br><u>Street</u>    | <u>Adresse /</u><br><u>Postal</u><br><u>Code</u> | <u>Stadt</u> | <u>Öffnungszeiten</u>                                   | Telefon             | Fax                 |
| Familien.LEBEN                                                                                                    | Georg-<br>Löwenstein<br>Straße 20-22 | 10317                                            | Berlin       | Angebot mit<br>Intensivleistun<br>nach § 34 SGB<br>VIII | 3 030 /<br>68811440 | a 030 /<br>68810006 |
|                                                                                                    |                                      |                                                  |              |                                                         |                     | _                   |
|                                                                                                    |                                      |                                                  |              |                                                         | 1                   |                     |
|                                                                                                    |                                      |                                                  |              |                                                         | Importieren         | Abbrechen           |
|                                                                                                    |                                      |                                                  |              |                                                         |                     |                     |

![](_page_10_Picture_0.jpeg)

| Das Symbol Datenbereichse                                                                                                    | eigenschaften beinhaltet einige wichtige                                                                                                    |
|----------------------------------------------------------------------------------------------------|----------------------------------------------------------------------------------------------------|
| Einstellungen.                                                                                                    | Eigenschaften des externen Datenbereiches                                                                                                    |
| Wenn Sie sich Datenstände<br>speichern wollen empfiehlt es sich,<br>die Einstellungen wie rechts<br>zu belassen.                                                                                                    | Name:       ExterneDaten_1         Abfragedefinition                                                                                                    |
| Im Bereich Datenformatierung und<br>Layout sollten Sie ein Häkchen bei<br><b>Zellformatierung beibehalten</b><br>setzen, damit Ihre<br>Zellformatierungen nicht<br>überschrieben werden.<br>Haben Sie die Breite der Spalten<br>eingestellt und soll diese<br>Einstellung nicht verändert werden,<br>muss das Häkchen bei<br>Spaltenbreite einstellen heraus. | <ul> <li>Aktualisierung alle 60 Minuten</li> <li>Aktualisieren beim Öffnen der Datei</li> <li>Vor dem Speichern externe Daten aus dem Arbeitsblatt entferne</li> <li>Datenformatierung und Layout</li> <li>Feldnamen einschließen Sortieren/filtern/Layout für Spalte beibehalten</li> <li>Zeilennummern einschließen Zellformatierung beibehalten</li> <li>Spaltenbreite ginstellen</li> <li>Wenn sich die Anzahl der Zeilen nach der Aktualisierung ändert:</li> <li>Zellen für neue Daten einfügen, nicht verwendete Zellen löschen</li> <li>Ganze Zeilen für neue Daten einfügen, nicht verwendete Zellen löschen</li> <li>Bestehende Zellinhalte überschreiben, nicht verwendete Zellen löschen</li> <li>Formeln in angrenzenden Zellen ausfüllen</li> </ul> |

Daten aktualisieren löst die Aktualisierung der Daten aus. Dabei Das Symbol Ţ werden die alten Daten mit den Neuen überschrieben. Wichtig! Ausgeblendete Spalten bleiben ausgeblendet aber eingestellte Filter müssen neu eingestellt werden.